## Predictive Constructions

## Find/ Edit/Delete/Add Companies

This guide covers how to find, edit and delete an existing company and add a new company.

Covered Topics:

- Find a Company
- Edit a Company
- Delete a Company
- Add/Create a Company

#### **Find a Company**

 Go to the Company menu and select Find Company: Note: My Companies tab (This shows only select companies you specify as a favorite of sorts)

| Pro<br>so | edictive     | SafetyN  | et       |             |
|-----------|--------------|----------|----------|-------------|
| Home      | Companies    | Contacts | Projects | Inspections |
|           | My Companies |          | 1        |             |
|           | Add Company  |          |          |             |
| Find      | Find Company |          |          |             |

- 2. You may search Companies by Company Name, Contact First Name and/or Contact Last Name. To refine your search, use the Advanced tab of the search criteria.
- 3. Enter your desired search criteria and click the Green "Search" button.

| Find Companies      |   |
|---------------------|---|
|                     |   |
| Basic Advanced      |   |
| Criteria 🔺 collapse |   |
| Search Clear        |   |
|                     | — |
| Company Name        |   |
| Company Name:       |   |
| Contact First Name: |   |
| Contact Last Name:  |   |
|                     |   |
|                     |   |

| Prepared/Responsible    | Document No PSC-15:028 | Rev A | Page 1 of 4 |
|-------------------------|------------------------|-------|-------------|
| PSC Implementation Team |                        |       |             |

# Predictive

## Find/ Edit/Delete/Add Companies

4. Below is an example of the types of results you should see when searching for companies:

| Execut | ed new search info    |                             | Displaying 348 of 348 records |            |         |              | । 🚽 🚞 💎 🍲 -  | ↓ |
|--------|-----------------------|-----------------------------|-------------------------------|------------|---------|--------------|--------------|---|
|        | Company Name:         | Address                     | City                          | State:     | Zipcode | Phone        | Fax          |   |
|        | Barney & Barney, LLC  | Unknown                     |                               | Unknown    |         |              |              |   |
|        | Barr Concrete         | Unknown                     |                               | Unknown    |         |              |              |   |
|        | BCC                   | Unknown                     |                               | Unknown    |         |              |              |   |
|        | Bears International   | 1411 Industrial Road, San C | San Carlos                    | California | 94403   | 650-587-0101 | 650-551-1459 | = |
|        | Bengals Electrical    | 1411 Industrial Road, San C | San Carlos                    | California | 94403   | 650-587-0101 | 650-551-1459 |   |
|        | Berkel and Company Co | Unknown                     |                               | Unknown    |         |              |              |   |
|        | Bills Consolidated    | 1411 Industrial Road, San C | San Carlos                    | California | 94403   | 650-587-0101 | 650-551-1459 |   |
|        | Blackhawks            | 1411 Industrial Road, San C | San Carlos                    | California | 94403   | 650-587-0101 | 650-551-1459 |   |
|        | Blue Commerical       | 1411 Industrial Road, San C | San Carlos                    | California | 94403   | 650-587-0101 | 650-551-1459 |   |

#### **Edit a Company**

5. Click on the desired Company. NOTE: Line will be highlighted in dark green and will bold the record that the pointer is on.

| Executed new search info |                       |                             | Displaying 348 of 348 records |            |         |              | । 🐈 🛅 💎 🎺 🖣  | ŀ |
|--------------------------|-----------------------|-----------------------------|-------------------------------|------------|---------|--------------|--------------|---|
|                          | Company Name:         | Address                     | City                          | State:     | Zipcode | Phone        | Fax          |   |
|                          | Barney & Barney, LLC  | Unknown                     |                               | Unknown    |         |              |              |   |
|                          | Barr Concrete         | Unknown                     |                               | Unknown    |         |              |              |   |
|                          | BCC                   | Unknown                     |                               | Unknown    |         |              |              |   |
|                          | Bears International   | 1411 Industrial Road, San C | San Carlos                    | California | 94403   | 650-587-0101 | 650-551-1459 | = |
|                          | Bengals Electrical    | 1411 Industrial Roa         | San Carlos                    | California | 94403   | 650-587-0101 | 650-551-1459 |   |
|                          | Berket and Company Co | Unknown                     |                               | Unknown    |         |              |              |   |
|                          | Bills Consolidated    | 1411 Industrial Road, San C | San Carlos                    | California | 94403   | 650-587-0101 | 650-551-1459 |   |

6. Edits to a company can include details and project associations. Click on the appropriate tab to for those edits.

|                                     | General             | Details Proje | ects Inspectio | ns History |      |
|-------------------------------------|---------------------|---------------|----------------|------------|------|
| Bengals Electrical: Details         |                     |               |                |            |      |
| Save Entire Page Clear              |                     |               |                |            |      |
| Name                                |                     |               |                |            | i II |
| * Company Name: Bengrate Electrical |                     |               |                |            |      |
| berrgais crectricat                 |                     |               |                |            |      |
|                                     |                     |               |                |            |      |
| Details                             |                     |               |                |            |      |
| Region: Begin Typing Here           | Company Websit      | e:            |                |            |      |
| Begin Typing Here<br>Electrical     | External Company in |               |                |            |      |
| ~ [remove]                          |                     |               |                |            | - 1  |
| -                                   |                     |               |                |            |      |
| Prepared/Responsible                | Documer             | t No PS       | C-15:028       | Rev        | Α    |
| PSC Implementation Team             |                     |               |                |            |      |

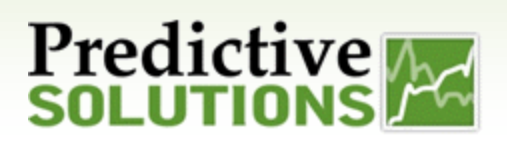

## Find/ Edit/Delete/Add Companies

7. Make necessary changes and click on the Green "Save Entire Page" button.

|                           |                              | General             | Details | Projects | Inspections | History |
|---------------------------|------------------------------|---------------------|---------|----------|-------------|---------|
| Bengals Electrical: Detai | is                           |                     |         |          |             |         |
| Save Entire Page Cie      | tar                          |                     |         |          |             |         |
| Name                      |                              |                     |         |          |             |         |
| * Company Name:           | Bengals Electrical           |                     |         |          |             |         |
|                           |                              |                     |         |          |             |         |
| Details                   |                              |                     |         |          |             |         |
| Region:                   | Begin Typing Here            | Company Website     |         |          |             |         |
| Company Type:             | Begin Typing Here Electrical | External Company ID |         |          |             |         |
|                           | ~ [remove]                   |                     |         |          |             |         |
| L                         |                              |                     |         |          |             |         |

#### **Delete a Company**

1. Follow the steps above for finding a Company. Then Check the box to the left of the Company and click the RED Delete button at the top right hand of the page.

|        |                       |                             |                               |            |         |              | _            |   |
|--------|-----------------------|-----------------------------|-------------------------------|------------|---------|--------------|--------------|---|
| Execut | ed new search info    |                             | Displaying 348 of 348 records |            |         |              | 🕂 😇 🖗 🍝      | ↓ |
|        | Company Name:         | Address                     | City                          | State:     | Zipcode | Phone        | Fax          |   |
|        | Barney & Barney 11 C  | Unknown                     |                               | Unknown    |         |              |              |   |
|        | Parr Concrete         | Uakaowa                     |                               | Uakaowa    |         |              |              |   |
|        | Ban concrete          | Unknown                     |                               | Unknown    |         |              |              |   |
|        | всс                   | Unknown                     |                               | Unknown    |         |              |              | Ξ |
|        | Bears International   | 1411 Industrial Road, San C | San Carlos                    | California | 94403   | 650-587-0101 | 650-551-1459 |   |
|        | Bengals Electrical    | 1411 Industrial Roa         | San Carlos                    | California | 94403   | 650-587-0101 | 650-551-1459 |   |
|        | Berkel and Company Co | Unknown                     |                               | Unknown    |         |              |              |   |

\*\*\* Important – – Deleting a Company creates significant data discrepancies. If you have two or more identical Companies do not delete them. Instead, your account administrator should use the Merge record option from the Administration menu\*\*\*

| Prepared/Responsible    | Document No PSC-15:028 | <i>Rev.</i> - A | Page 3 of 4 |
|-------------------------|------------------------|-----------------|-------------|
| PSC Implementation Team |                        |                 |             |

# Predictive M

## Find/ Edit/Delete/Add Companies

#### Create/Add a Company

1. Go to the Company menu and select Add Company.

| Pro<br>SO | edictive<br>LUTIONS | <u>}</u> | SafetyNe | et          |
|-----------|---------------------|----------|----------|-------------|
| Home      | Companies           | Contacts | Projects | Inspections |
|           | My Companies        |          |          |             |
|           | Add Company         |          |          |             |
| Find (    | Find Company        |          |          |             |

2. Creating a company has 1 required field – Company Name. Enter the company information and click the Green "Save Entire Page" button.

| A | dd Con      | npany           |                   |  |                      |  |
|---|-------------|-----------------|-------------------|--|----------------------|--|
|   | Save Entire | e Page C        | lear              |  |                      |  |
| ſ | Name        |                 |                   |  |                      |  |
|   |             | * Company Name: |                   |  |                      |  |
|   |             |                 |                   |  |                      |  |
|   |             |                 |                   |  |                      |  |
| ſ | Details     |                 |                   |  |                      |  |
|   |             | Region:         | Begin Typing Here |  | Company Website:     |  |
|   |             | Company Type:   | Begin Typing Here |  | External Company ID: |  |
|   |             |                 |                   |  |                      |  |

| Prepared/Responsible    | Document No PSC-15:028 | <i>Rev</i> A | Page 4 of 4 |
|-------------------------|------------------------|--------------|-------------|
| PSC Implementation Team |                        |              |             |